# Using OpenOffice for ETDs

Workshop, ETD 2003 Volker John Computing Center, University of Hamburg

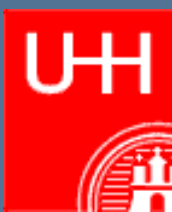

## **Today's Topics**

- > ETD Requirements
- > Some Pre-requisites
- > Preparing OpenOffice
- > Using OpenOffice to create XML ETDs
- > Strengths and Weaknesses
- > Conclusion

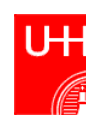

## Some Pre-Requisites for this Session

- > Limited, general XML knowledge (will be provided during this session)
- > A small familiarity with OpenOffice is beneficial (or at least working knowledge of a GUI-Wordprocessor)
- > For your own ETD design: XSLT knowledge
  - will not be provided, but necessary topics for OpenOffice integration will be covered

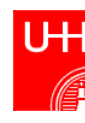

# Apply Structures using XML

A very brief XML Introduction

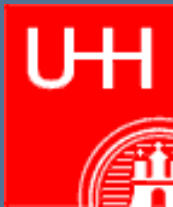

## **Basic Ideas**

- > Markup Languages
  - Identifikation of Information Objects by means of tags
- > Machine-readable or understable for persons?
- > Abstract versus operational semantics
- > DTD Document Type Definition
  - Description of classes of information and those hierarchical relationships allowed between specific information objects

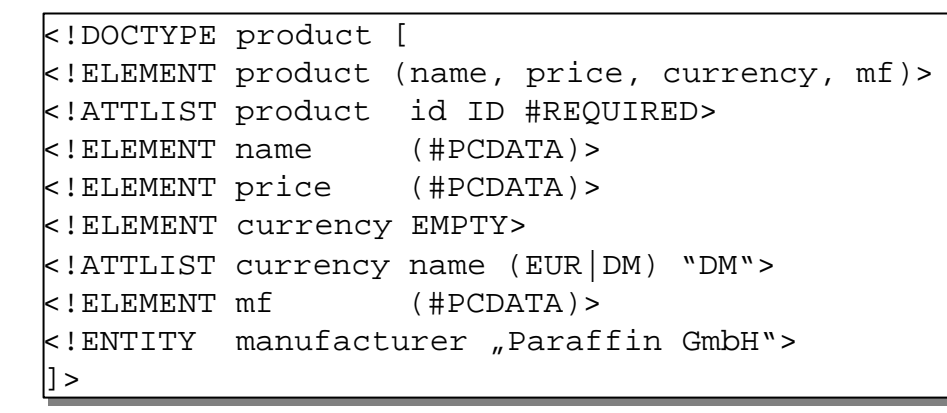

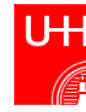

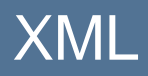

### > Document Type Definition (DTD)

- Specialized syntax to define the structure of XML documents
- Document Type Definitions (DTDs), XML Schema Languages
- Describe allowed set and structure of tags
- Programmatic checks of DTD/Schema compliance is possible

## > XML Documents

- Markup
  - <elementName> ... </elementName>
  - <elementName/>
  - <elementName attribut=,,Value"> ... </elementName>
- Processing Instructions
  - <? objectID=(xxx-yyy-zzz) ?>
- Comments
  - <!-- this is a comment -->
- Entities
  - &manufacturer;
- but... no layout nor presentation information!

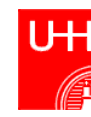

# Characteristics

| <ul> <li>Tree Structures in XML</li> <li>Note: Tree structures are easily modeled in object-oriented applications</li> </ul>                   | document                                                                        |
|----------------------------------------------------------------------------------------------------|---------------------------------------------------------------------------------|
| <ul> <li>&gt; Platform-independent</li> <li>ASCII</li> <li>UNICODE</li> </ul>                                                                  | – node                                                                          |
| <ul> <li>Definition allows for validity checks<br/>using machine "intelligence"</li> <li>Valid versus well-formed XML<br/>documents</li> </ul> | <pre>- node<br/>- text: Value = "fooBar"<br/>- node<br/>- node<br/>- node</pre> |
|                                                                                                    | └─ node                                                                         |

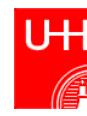

## **Structured Documents**

#### > Advantages

- Long-lived
- Easy re-use and re-purposing
- Automated processing
- Added efficiencies for large instances
- Single source, multiple targets

## > Applications

- Technical Documentation
- Scientific Publishing
- Application Messaging, Data Exchange

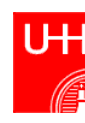

# **OpenOffice Setup Woes**

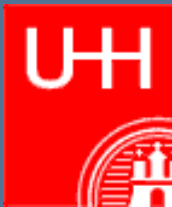

# **Preparing OpenOffice**

#### > Java 1.4 JRE Installation

Developers could also use JDK 1.4

## > Download and install OpenOffice Beta

Make sure to install mobile device filters

## > Enable OpenOffice XML Docbook support

- See <u>http://xml.openoffice.org/xmerge</u>
- > Possibly get XML Docbook
  - Docbook support in OpenOffice defaults to http-based system identifier
  - http://www.oasis-open.org/docbook/xml/

## > Stylesheets for XML Docbook

Obtained from SourceForge

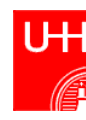

## Get & Install JRE 1.4

- > Sun JRE Distribution
  - http://java.sun.com/j2se/1.4.1/download.html
- > Contains Crimson XML Parser & Xalan XSLT Processor
- > Required for OpenOffice Installation & Execution of Java-code within OpenOffice

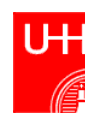

# **OpenOffice Setup**

#### > Download & Install OpenOffice

- make sure to get version 1.1 / currently in beta
- available from <u>www.openoffice.org</u>
- Make sure to install mobile device filters

| ] 🛃 OpenOffice.org Program Modules<br>] 😽 Optional Components | 33224 KB<br>5284 KB | Support for the AportisDoc |  |  |  |
|---------------------------------------------------------------|---------------------|----------------------------|--|--|--|
|                                                               | 0 KB                |                            |  |  |  |
| - 😽 ActiveX Control                                           | 120 KB              |                            |  |  |  |
| 🖽 😽 Graphics Filters                                          | 952 KB              |                            |  |  |  |
| - 😽 English (US) Language Module                              | 3836 KB             |                            |  |  |  |
| 🖂 😽 Mobile Device Filters                                     | 376 KB 20 KB        |                            |  |  |  |
| 🗇 📥 Palm                                                      |                     |                            |  |  |  |
| AportisDoc                                                    | 20 KB               |                            |  |  |  |
| 🖻 📥 Pocket PC                                                 | 356 KB              |                            |  |  |  |
| Pocket Word                                                   | 112 KB              |                            |  |  |  |
| Pocket Excel                                                  | 156 KB              |                            |  |  |  |
|                                                               |                     | Default                    |  |  |  |

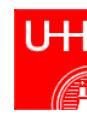

## Required for OpenOffice XML Docbook Support

- > Document Editing on Small Devices XMerge
  - Aimed at small devices, can be used for general transformation to / from OpenOffice XML file format
- > You will also need a so-called "file format filter"
  - Download from xml.openoffice.org/xmerge/docbook/
  - Note: this requirement does no longer apply for OO1.1B2, available soon
  - Side note: there is one available for OpenOffice Format to LaTeX, too
- > Get a copy of the Docbook template
  - Download from <a href="http://xml.openoffice.org/xmerge/downloads/docbook\_template.sxw">http://xml.openoffice.org/xmerge/downloads/docbook\_template.sxw</a>
  - Install to <OpenOffice Installation>\share\template\<language>\[...] to have it listed as a template
  - Note: this requirement does no longer apply for OO1.1B2, available soon; the Docbook template is part of the distribution

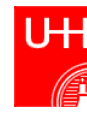

## Setting up OpenOffice to create XML ETDs

### > TypeDetection.xc

- Located at <OpenOffice Installation>\share\registry\data\org\openoffice\Office
- Open using Text Editor
- Search for <node oor:name="DocBook File" oor:op="replace">
- Before corresponding closing tag </node> insert

- Similarly for Flat XML (this is for the advanced part of this session)
- Note: this requirement does no longer apply for OO1.1B2, available soon

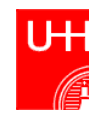

# On the Setup Side, We are done.

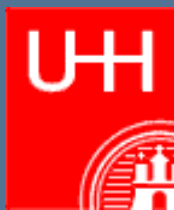

# The Authoring Side

Using Docbook as intended Target

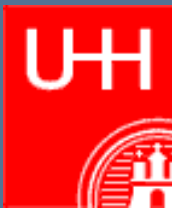

## Creating your first Docbook Document

#### > Start OpenOffice by selecting

- Start Menu
- Programs
- OpenOffice[...] (depends on version)
- From Template

#### > Select DocBook Template

- When placed into <OpenOffice Installation>\share\template\english, it will appear as shown
- Open the Template

| 4 🖻 🖨                                                             |                                                                                                    |
|-------------------------------------------------------------------|----------------------------------------------------------------------------------------------------|
| Title   New Document   Image: Stamplates   My Documents   Samples | Size:<br>6500 Bytes<br>Date:<br>15.07.2002, 12:38:53<br>Type:<br>OpenOffice.org 1.0 Text Document<br>Template<br>Modified on:<br>17.10.2002, 15:46:13 |
| Organize <u>E</u> dit                                             | CopenCancelHelp                                                                                                    |

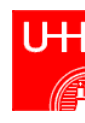

## What is the trick behind OpenOffice's XML capabilities?

- > OpenOffice Sections, Tables, and Styles are mapped to Docbook sections and elements
- > OpenOffice uses an XML file format internally
  - This can easily be transformed to other XML dialects
- > OpenOffice does not validate the document structure
  - Saving lots of implementation efforts
  - Possibly creating some problems with transformations of resulting documents to other formats
- > Only a limited set of Docbook elements currently supported
  - See <u>http://xml.openoffice.org/xmerge/docbook/DocBookTags.html</u>

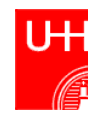

## Sample Docbook Usage

- > Once a document based on the Docbook template is created, it already contains two sections:
  - The document info section (this is where the document title goes)
  - A first section (you can easily type ahead)
- > Create the Document Title
  - Will be mapped to article title
  - Create other document matter
- > Enter information into the 1<sup>st</sup> Section
  - Simply type the section title, then hit return to enter the section's body
  - Note that Text Body style is mapped to Docbook's para element
- > Create more sections
  - Choose Insert | Section from menu
  - Each section requires a unique name ("New Section")
  - Set section title and enter body text
  - Note: for nested sections, it proves useful to have the navigator open (F5)
  - Note: to leave a section, hit ALT-RETURN

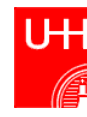

## Extended Docbook Usage

#### > Tables

- Select Insert | Table vom Menu Bar
- Create a table title by adding a caption (right click on table, then choose caption)
- > Character styles
  - From Style List Dialog, choose character styles
  - Mark selection, then choose appropriate character style (e.g., Emphasis, Filename, Command, ...)

### > Images

 Be sure to check the Link checkbox the import dialog, otherwise, the fileref attribute of the inlinegraphic element will remain empty

### > Formulas

Currently not supported

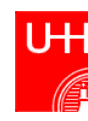

# The Customization View

Creating other XML Documents

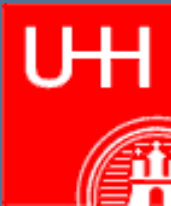

## Using OpenOffice to create XML ETDs

- > Note: the following applies only to OpenOffice 1.1 Beta 2 (and newer)
  - Additional information: XML filters are installed as part of the full installation (or by custom choice)
- > The previous lessons mostly dealt with creating Docbook XML documents, to give some insights on handling
- > The next steps will show you how to create XML structured according to your own DTD from within OpenOffice

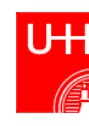

# Some .SXW Knowledge

- > .SXW is the file extension that OpenOffice Writer documents use
- > These files are .ZIP archives
  - Try opening them with WinZIP (or similar) for a start!

| WinZip - D     | ocBook I | Document.s | xw       |          |               |          |       |           |           |  |
|----------------|----------|------------|----------|----------|---------------|----------|-------|-----------|-----------|--|
| le Actions     | Options  | Help       |          |          |               |          |       |           |           |  |
|                |          | <b>6</b>   |          |          |               |          | 22    | <b>\$</b> |           |  |
| New            |          | Favorites  | Add      | Extract  | View          | CheckOut | Wiza  | ard       |           |  |
| ame            |          |            | Туре     | Modified |               | Size     | Ratio | Packed    | Path      |  |
| mimetype       |          |            | File     | 21.05.20 | 003 1         | 30       | 0%    | 30        |           |  |
| content.xml    | 6        |            | XML Docu | 21.05.20 | 003 1         | 3.790    | 78%   | 834       |           |  |
| styles.xml     |          |            | XML Docu | 21.05.20 | 003 1         | 20.682   | 87%   | 2.611     |           |  |
| meta.xml       |          |            | XML Docu | 21.05.20 | 003 1         | 1.301    | 0%    | 1.301     |           |  |
| settings.xm    | l.       |            | XML Docu | 21.05.20 | 003 1         | 6.830    | 83%   | 1.170     |           |  |
| manifest.xm    | h        |            | XML Docu | 21.05.20 | 003 1         | 752      | 66%   | 254       | meta-inf\ |  |
|                |          |            |          |          |               |          |       |           |           |  |
|                |          |            |          |          |               |          |       |           |           |  |
|                |          |            |          |          |               |          |       |           |           |  |
|                |          |            |          |          |               |          |       |           |           |  |
|                |          |            |          |          |               |          |       |           |           |  |
|                |          |            |          |          |               |          |       |           |           |  |
|                |          |            |          |          |               |          |       |           |           |  |
| ected 0 files. | 0 hytes  |            |          | Tot      | al 6 files. : | ззкв     |       |           |           |  |

• Content.xml is our point of interest

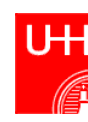

## > ...an XSLT Stylesheet

- XSLT is 'eXtensible Stylesheet Language Transformations'
  - See <u>http://www.w3.org/Style/XSL/</u> for further details
- XSLT is a language described as an XML DTD
  - Thus, all XSLT documents are XML documents aiming to describe how an XML document can be tranformed into another
  - The above is what makes XSLT so useful in conjunction with OpenOffice
- XSLT will be used to map content.xml styles to your own ETD DTD elements
- Note: OpenOffice allows roundtripping thus, you will eventually need two stylesheets; one for export, the other for import
- > ...and knowledge about the structure of OpenOffice content.xml files
  - You do not need to know about programming OpenOffice using C++ and / or Java!
- > ...to describe your own XML output format

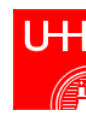

## User Quick Guide

#### > Some easy steps

- Study Content XML Structure
- Create and test stylesheet (at least the one required for export) for your ETD
- Create new filter using OpenOffice dialog
  - Located under Tools | XML Filter Settings...
- Choose File | Save As...
- Done
- > Notes
  - You also require your own ETD DTD to supply to OpenOffice
  - Probably the most efforts will go into the creation of the stylesheet

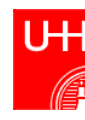

## User Extensive Guide

> XML filters in OpenOffice use the XMerge framework's XSLT processing functionality

- New transformations can be created using the steps provided before
- Exaclty, it is required to create a .JAR (Java Archive) file with the following contents:
  - a set of two XSLT style-sheets, one for transforming from your ETD to OpenOffice and one for transforming from OpenOffice to your ETD.
  - A file called converter.xml file in the META-INF directory that contains information describing the supported mime-types, the style-sheet names and the XMerge plugin that your ETD transformation uses

```
<converters>
<converter type="staroffice/sxw" version="1.0">
<converter-display-name>
[...]
<converter-class-impl>
org.openoffice.xmerge.converter.xml.xslt.PluginFactoryImpl
</converter-class-impl>
[...]
</converter>
```

```
</converters>
```

• All of the above information can be managed either using the OpenOffice menu items (previous slide) or manually be authoring the appropriate files

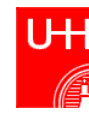

# Something to Take Home

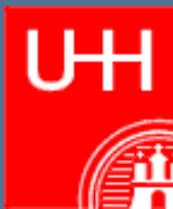

## Strengths and Weaknesses

#### > Pros

- Freely available
- Standardized document type with long history ensures high interoperability and excellent potential for preservation
- Commercial "offspring" Star Office distributed freely among schools and other educational institutions
- Works among almost all platforms

### > Cons

- Docbook support still limited
- Docbook- related styles are not clearly identified (relation is not self-explaining)
- Each other DTD requires additional coding
- OpenOffice does not restrict users from breaking the template

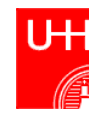

### > Rant

 Why should I use OpenOffice/XML at all? Going from OpenOffice to Word/HTML/PDF works fine for me!

### > Suggested Reading

 Save as XDiML (DissertationMarkupLanguage), Writing and Converting digital Theses and Dissertations using OpenOffice

http://marketing.openoffice.org/conference/presentations-pdf/thu1615/XDIML.pdf

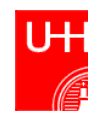

# **Questions & Answers**

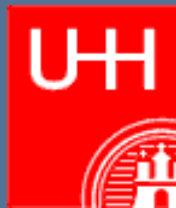